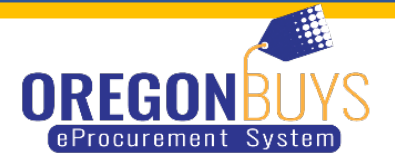

## HOW TO FIND CLOSED RFPS | CLOSED BIDS | OPEN BIDS

There are two ways to search for RFP/Bids closed and open

When you log into your account if you Click on the Bid Tab you will see Bids / Bid Amendments (Un-Acknowledged) under that section you see Open Bids under that section you see Closed Bids.

This is where you can find RFPs that you did Bid on but were sent a notification of the RFP because you were added to the Bid.

| Home - Welcome Back SHERI SUTLIFF |                                    |        |            |             |                       |  |
|-----------------------------------|------------------------------------|--------|------------|-------------|-----------------------|--|
| News(1)                           | Vendor Communication(17) Bids(357) | PO(72) | Quotes(77) | Invoices(2) | Vendor Performance(0) |  |
| News ID                           | Effective Date                     |        |            | Categ       | ory                   |  |

- Bid Amendment (un-Acknowledged- this section is where you find RFP that had Addendums added to the RFP
- Open Bid If an agency has named your company on a bid, an email will be sent and the bid will appear in the Open Bids section of the (Seller) homepage.
- Closed Bid These RFPs have closed

When you are logged into OregonBuys in the upper right hand corner there is a gear symbol you will click on that and choose Advance Search.

|                |                   |                       |                                                                                                    |                 | Documents v |
|----------------|-------------------|-----------------------|----------------------------------------------------------------------------------------------------|-----------------|-------------|
| me - Welcome B | ack SHERI SUTLIFF | Vendor Performance(0) |                                                                                                    | ٥               | ?           |
| as ID          | Effective Date    | Category              | Tote                                                                                                    | Advanced Search | Documents ~ |
|                | 08/13/2021        | Notices               | COVID-19 vaccination requirements for state contractors<br>(Click the News ID number on the left to view desalts) | Reports         |             |
|                |                   |                       | Copyright © 2021 Periocope Holdings, Inc All Rig                                                                  |                 |             |
|                |                   |                       |                                                                                                    |                 |             |

You will click the on the drop down box that says, "Select document type". Choose "Bid Solicitations".

| - Advanced Search |                   |   |
|-------------------|-------------------|---|
| Document Type:    | Bid Solicitations | ~ |
|                   |                   |   |

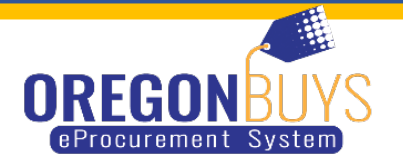

Once you have selected Bid Solicitation, there will be areas to where you can select from to search for Solicitations.

- If you want to search for ODOT only you can put in "730" in the box that says Bid Solicitation #.
- Click search and all of the solicitations that ODOT has will show up.

| Document Type: Bid Solicitations |   | × .                 |   |                        | Match Criteria: 🔘 / |
|----------------------------------|---|---------------------|---|------------------------|---------------------|
| id Solicitation #                |   | Alternate ID        |   | Description            |                     |
| 7300                             |   |                     |   |                        |                     |
| em Description                   |   | Organization        |   | Department             |                     |
|                                  |   | Select Organization | ~ | Select Department      |                     |
| iyer                             |   | NIGP Class          |   | NIGP Class Item        |                     |
| elect Buyer                      | ~ | Select NIGP Class   | × | Select NIGP Class Item |                     |
| pe Code                          |   | Opening Date From   |   | Opening Date To        |                     |
| Jelect Type Code                 | × |                     |   |                        |                     |
| ds in Category                   |   |                     |   |                        |                     |
| ielect Category                  | ~ |                     |   |                        |                     |